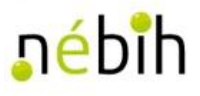

# FELHASZNÁLÓI KÉZIKÖNYV

# Önálló tenyészetek ENAR-felelősei részére 1418 – Komplex bizonylat kitöltéséhez és feldolgozásához

2.0

2020. június 04.

## Tartalomjegyzék

| A                                    | A kézikönyv célja4                         |         |                                   |   |  |
|--------------------------------------|--------------------------------------------|---------|-----------------------------------|---|--|
| R                                    | ÖVIDÍ                                      | TÉSE    | EK5                               | 5 |  |
| 1. A kérelem felületének elérése/ÜPR |                                            |         |                                   |   |  |
|                                      | 1.1                                        | Ügyi    | ndítás                            | 5 |  |
|                                      | 1.1                                        | .1      | Meghatalmazás                     | 5 |  |
|                                      | 1.1                                        | .2      | Ügy kiválasztása                  | 7 |  |
| 2.                                   | Ügy                                        | /intéz  | és                                | ) |  |
|                                      | 2.1                                        | A ko    | mplex bizonylat generálása előtt  | ) |  |
|                                      | 2.11                                       | Гenyé   | szetek/Tartási helyek áttekintése | ) |  |
|                                      | 2.1.2                                      | Az álla | tállomány áttekintése10           | ) |  |
|                                      | 2.2                                        | A ko    | mplex bizonylat generálása10      | ) |  |
|                                      | 2.3                                        | A ko    | mplex bizonylat nyomtatása11      | L |  |
|                                      | 2.4                                        | A ko    | mplex bizonylat rögzítése11       | L |  |
|                                      | 2.5                                        | Adat    | trögzítés12                       | 2 |  |
|                                      | 2.5                                        | .1      | Tenyészet adatai blokk12          | 2 |  |
|                                      | 2.5                                        | .2 Tar  | tási hely adatai blokk13          | 3 |  |
|                                      | 2.6                                        | Állat   | ok összerendelése                 | 5 |  |
|                                      | 2.7                                        | Fülje   | lzők16                            | 5 |  |
|                                      | 2.8                                        | Adat    | tváltozások16                     | 5 |  |
|                                      | 2.9                                        | Fajsp   | pecifikus tudnivalók17            | 7 |  |
|                                      | 2.9                                        | .1 Sza  | rvasmarha17                       | 7 |  |
|                                      | 2.9                                        | .2      | Sertés17                          | 7 |  |
|                                      | 2.9                                        | .3      | Juh/kecske                        | 7 |  |
|                                      | 2.9                                        | .4      | Lófélék17                         | 7 |  |
|                                      | 2.9                                        | .5      | Baromfi18                         | 3 |  |
|                                      | 2.9                                        | .6      | Halastavak18                      | 3 |  |
|                                      | 2.9                                        | .7      | Vadfarmok/vadaskertek18           | 3 |  |
|                                      | 2.9                                        | .8      | Méhészetek18                      | 3 |  |
|                                      | 2.10                                       | A biz   | zonylat feldolgozása19            | ) |  |
| 3.                                   | 135                                        | 0 - Te  | nyészetigazoló lap19              | ) |  |
| 4.                                   | Egy                                        | ébtu    | dnivalók19                        | ) |  |
|                                      | 4.1 Te                                     | nyész   | etkódot tartalmazó füljelzők19    | ) |  |
|                                      | 4.2 M                                      | arhale  | evél/e-marhalevél                 | ) |  |
|                                      | 4.3 Az adategyeztetést követő ügyintézés20 |         |                                   |   |  |

## A kézikönyv célja

Az állatok naprakészen történő nyomon követése a mindennapokban, de különösen járványhelyzetben kiemelten fontos. A hatékony járványügyi intézkedések előfeltétele, hogy a hatóság pontos információval rendelkezzen minden állatról, pontosan tudja, hogy az állat mikor hol van, illetve egy adott tenyészetben hány állat tartózkodik.

Fenti célt szolgálja a tartási helyek, a tenyészetek és az ezekkel kapcsolatos egyes adatok országos nyilvántartási rendszeréről szóló 119/2007. (X. 18.) FVM rendelet (továbbiakban: TIR rendelet) módosítása, amelynek értelmében egy tenyészethez csak egy tartási hely tartozhat. Egy állattartónak természetesen továbbra is lehet több tartási helye, de azok mind önálló tenyészetkódot kell, hogy kapjanak.

Azoknál a tenyészeteknél, amelyekhez – a korábbi lehetőséggel élve – több tartási hely tartozott, minden tartási helyhez ki kell alakítani egy külön tenyészetet, és meg kell adni, hogy az állatok jelenleg melyik tartási helyen tartózkodnak, illetve (nem ENAR köteles fajok esetén) mennyi az állatlétszám tartási helyenként.

Az adminisztráció megkönnyítése érdekében – az eddigi bizonylatok mellett – a Nemzeti Élelmiszerlánc-biztonsági Hivatal (Nébih) létrehozta a "1418 – Komplex bizonylatot" is (a továbbiakban: komplex bizonylat). Jelen kézikönyv ennek a bizonylatnak a használatát mutatja be.

A kézikönyv a rendszerben elvégezhető folyamatok sorrendje szerint épül fel.

A kérelem sikeres benyújtását követően a rendszer elvégzi a tartási helyekhez a szükséges tenyészetkódok generálását, illetve a kért módosításokat.

A NÉBIH Ügyfélprofil Rendszerével (ÜPR) kapcsolatos kérdésekkel a NÉBIH Ügyfélszolgálatához kell fordulni az <u>ugyfelszolgalat@nebih.gov.hu</u> elérhetőségen.

A komplex bizonylattal kapcsolatos kérdéseket az alábbi elrhetőségeken tehetik fel:

- Postázási cím: Nébih-ENAR, 1537 Budapest, Pf. 397.
- Központi telefonszám: 06-1-336-9050
- E-mail: <u>enarufsz@nebih.gov.hu</u>.

Elektronikus úton a <u>https://portal.nebih.gov.hu/enar</u> útvonalon elérhető honlapunkon tájékozódhat.

## RÖVIDÍTÉSEK

- Nébih Nemzeti Élelmiszerlánc-biztonsági Hivatal
- ÜPR Ügyfélprofil Rendszer
- KAÜ Központi Azonosítási Ügynök
- TIR-Tenyészet Információs Rendszer
- webENAR az állattartással kapcsolatos elektronikus ügyintézői felület

## 1. A kérelem felületének elérése/ÜPR

A kérelem felületének elérése a NÉBIH Ügyfélprofil (ÜPR) Központi Azonosítási Ügynök (KAÜ) rendszeren keresztül, ügyfélkapus azonosítással valósul meg.

Ügyfélkapus hozzáférést bármelyik Kormányablakban igényelhet személyesen. Az Ügyfélkapuról további információ az alábbi linken olvasható: https://ugyfelkapu.gov.hu/regisztracio.

Ha elfelejtette jelszavát, az alábbi linken igényelhet újat: <u>https://ugyfelkapu.gov.hu/elfelejtett-jelszo</u>

A NÉBIH ÜPR elérhetősége: https://upr.nebih.gov.hu/login

Az ÜPR használatához támogatott böngészők a Google Chrome, Mozilla Firefox, Microsoft Edge, Opera vagy Safari böngészők legfrissebb verziója.

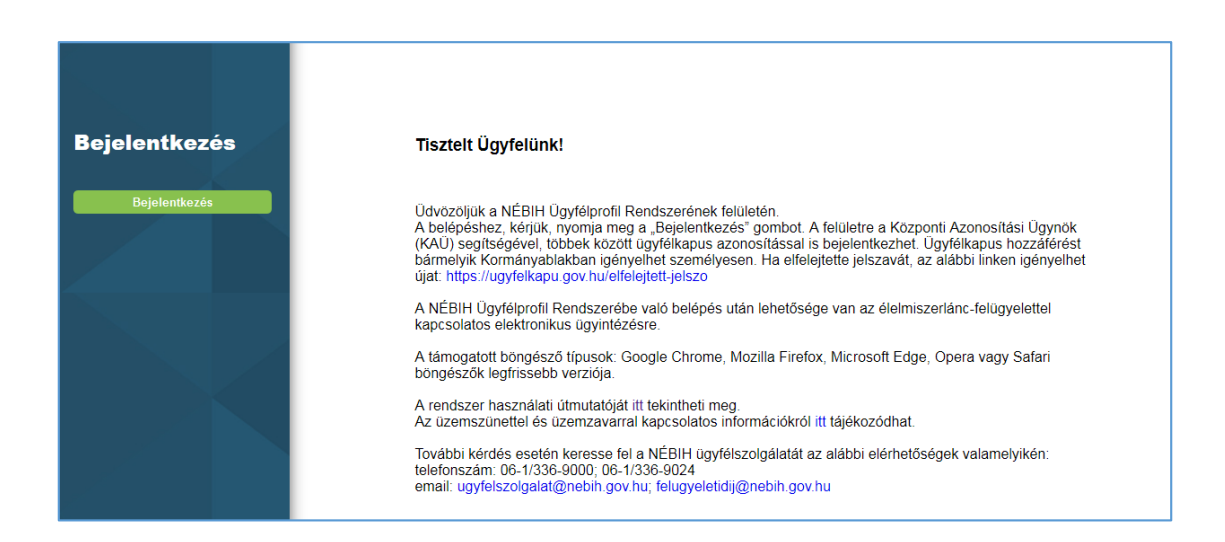

#### 1.1 Ügyindítás

#### 1.1.1 Meghatalmazás

Lehetőség van arra, hogy az adott ügyben egy meghatalmazott személy járjon el az ügyfél nevében. A kezdő oldalon a "Meghatalmazás" pont alatt érhető el az elektronikus meghatalmazás elkészítésének felülete.

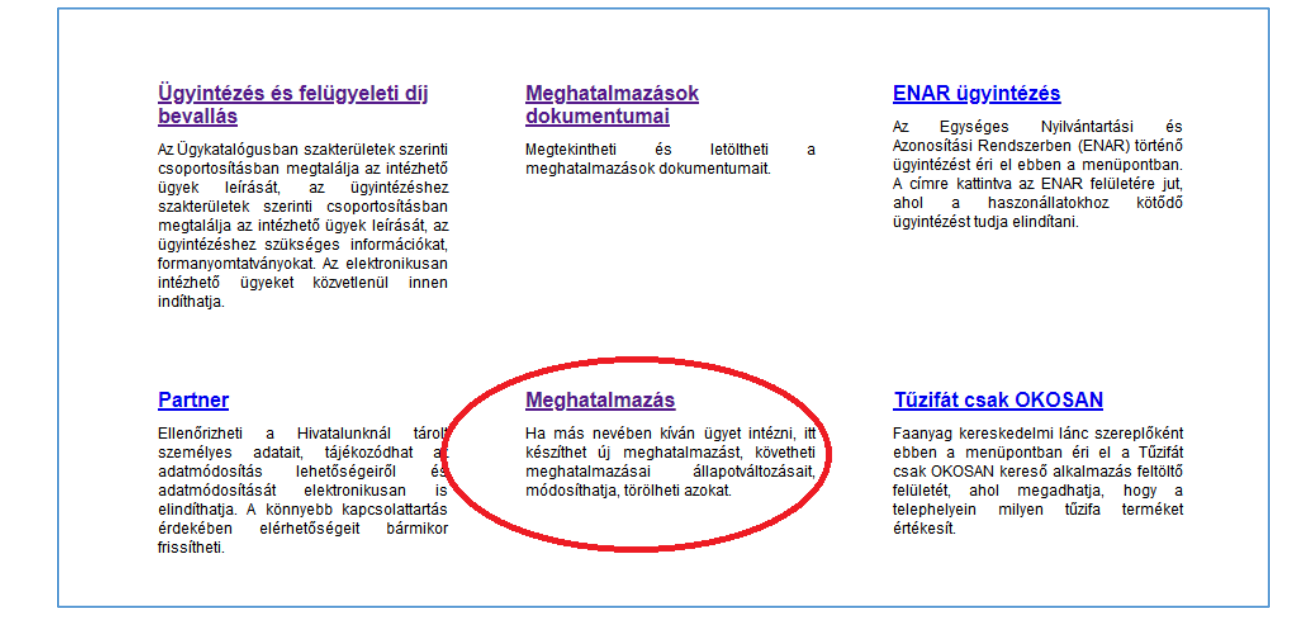

A meghatalmazás elkészítéséről az alábbi Útmutató 3.3 pontja ad pontos leírást.

https://portal.nebih.gov.hu/documents/10182/1138781/%C3%9CPR+haszn%C3%A1lati+%C 3%BAtmutat%C3%B3.pdf

A meghatalmazással kapcsolatos gyakran ismételt kérdések az alábbi NÉBIH oldalon található:

https://portal.nebih.gov.hu/egyeb/gyakran-ismetelt-kerdesek/felugyeletidij?inheritRedirect=true

Fontos tudni!

Az ügyfélportál harminc percig tartja fenn az online kapcsolatot a központi szerverrel, ha az oldalon nincs aktivitás. A harminc persóc minden adatbevitelkor újraindul.

#### 1.1.2 Ügy kiválasztása

A felületre történő belépést követően az "Ügyintézés és felügyeleti díj bevallás" mezőre lépve töltődik be az "Ügykatalógus", ahonnan az "Állat" majd "Állattartás" menüpont kiválasztását követően a webENAR-ba belépve lehet elérni az ügyintézői menüpontot.

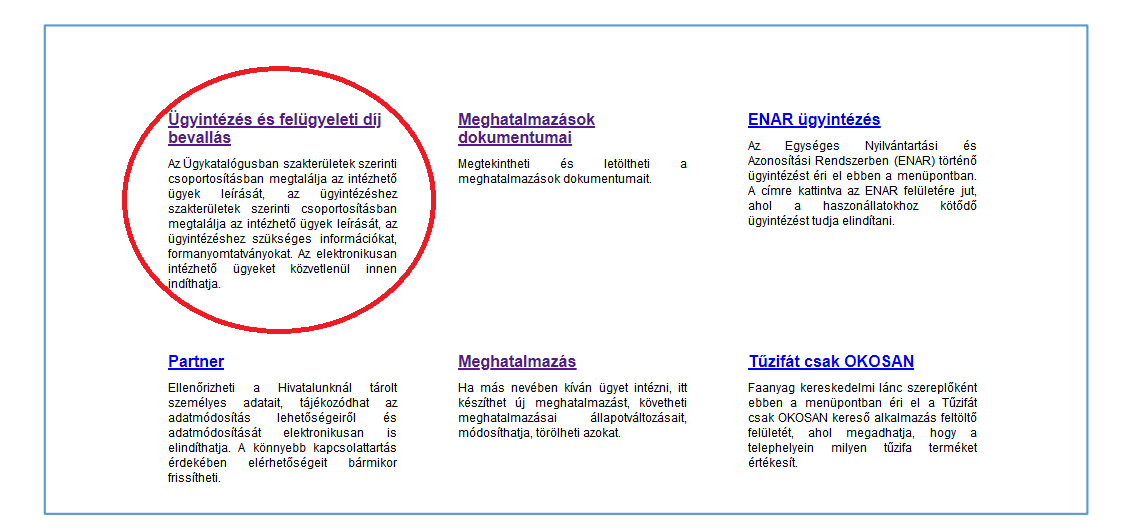

A felületen a jobb felső sarokban a bejelentkezési név alatti listából ki kell választani, hogy kinek a nevében kíván eljárni, ha erre az ügy indítását megelőzően meghatalmazást nyújtott be az előző fejezet szerint.

| Állat                      | Állat                     | Állattartás                                                          |
|----------------------------|---------------------------|----------------------------------------------------------------------|
| Élelmiszer                 | Állategészségügy          | 1047 - Egyedleltár (Szarvasmarha)                                    |
| Élelmiszerlánc-felügyeleti | Állatgyógyászati termékek | 1144 - Egyed kikerülésének csoportos hibajelentése<br>(Szarvasmarba) |
| díj                        | Állati melléktermék       |                                                                      |
| Erdő és faanyag            | Állattartás               | 1219 - Késve jelentett szarvasmarha események                        |
| Földművelésügy             | Állattanvácztác           | 1350 - Tenyészet igazoló lap                                         |

1418 – Komplex bizonylat Tovább az e-ügyintézéshez >>

Az Állattartás csoportban a 1418 - Komplex bizonylat ügyre és a linkre kattintva a webENAR felületét éri el. A webENAR-ban két menüpon található a komplex bizonylat ügyintézése.

|                                    | 1350 - Tenyészet igazoló lap |  |
|------------------------------------|------------------------------|--|
| 1418 - Komplex bizonylat rögzítés  |                              |  |
| 1418 - Komplex bizonylat generálás |                              |  |
| For                                | tác                          |  |

## 2. Ügyintézés

#### 2.1 A komplex bizonylat generálása előtt

Az adategyeztetést csak azoknak az állattartóknak kell elvégezni, akik rendelkeznek olyan tenyészettel, amelyben több le nem zárt tartási hely található. Amennyiben a tenyészetnek volt korábban több tartási helye, de azok lezárásra kerültek és jelenleg csak egy tartási hely működik, akkor ez a tenyészet nem érintett az adategyeztetésben.

#### 2.1 1 Tenyészetek/Tartási helyek áttekintése

A komplex bizonylat számos olyan funkciót tartalmaz, amit csak több TIR bizonylat segítségével lehetne elvégezni. Lehetőség van korábban be nem jelentett adatváltozás, adathiány pótlására, címpontosításra, ENAR-felelős megadására, módosítására. Ugyanakkor csak a már meglévő adatokkal tud a rendszer dolgozni. Csak a már bejelentett tenyészetek és tartási helyek adatai módosíthatók.

A/ Amennyiben olyan tenyészete vagy tartási helye van, amelyet nem használ, állat nem tartózkodik rajta, vagy az adott faj tartását azon a helyen megszüntette, akkor azt érdemes a bizonylat erre szolgáló összefoglaló, listázó részében a tartás vége dátum megadásával lezáratni.

B/ Ugyanitt, ha a tartás kezdete dátum az adatbázisban nem megfelelő (pl. van olyan állat, amelynek a bekerülése korábbi, mint a legelső tartás kezdete dátum), akkor azt a tartás kezdete dátum megadásával érdemes javítani.

| Tartási hely | : Állatfajok: | Legelső tartás       | Tartás kezdete: | Létszám: | Hasznosítás:        | Tartás vége: |
|--------------|---------------|----------------------|-----------------|----------|---------------------|--------------|
|              | szarvasmarha  | kezdete:<br>20171127 |                 |          |                     |              |
|              | juh           | 20080101             |                 |          | 🔾 (1) Tej 🔾 (2) Hús |              |
|              | juh           | 19951004             |                 |          | 🔾 (1) Tej 🔾 (2) Hús |              |
|              | sertés        | 20150101             |                 |          | ]                   |              |
|              | szarvasmarha  | 20150101             |                 |          | -                   |              |

C/ Amennyiben korábban azért hozott létre több tartási helyet, mert csak öt helyrajzi számot tüntetett fel egy tartási helynél, de a tartási helyek összefüggőek (pl. egy tó, egy legelő), akkor érdemes a tartási helyeket a valóságnak megfelelően kialakítani, azaz az összefüggő területeket összevonni egy tartási hely alá. Erre nem a komplex bizonylat keretében, hanem azt megelőzően a 2156 és/vagy a 2153-as bizonylatokon van lehetőpség. Az összevonás, összefüggő területek esetén akkor is megtehető, ha a helyrajzi számok különböző településekhez tartoznak.

#### Fontos tudni:

Azok a területek, tartási helyek, amelyek között állatmozgás van, egy járványügyi egységet képeznek, annak minden következményével. Az összevonáskor a kapacitásadatokat is rendezni kell. Ha olyan tartási helyeket kíván összevonni, vagy bevinni már létező tartási hely alá,

amelyeknél van megegyező faj tartása (pl. mindkét tartási helyen van szarvasmarhatartás), akkor azt csak a bevinni kívánt hely törlésével tudja megtenni.

#### 2.1.2 Az állatállomány áttekintése

A komplex bizonylaton feltüntetésre kerülnek azok az egyedileg megjelölt állatok, amelyek a bizonylat generálásakor már az állományban találhatók. Amennyiben vannak olyan borjak, tenyészsertések, juh/kecske jelölések, állatszállítások, amelyek még nem kerültek bejelentésre vagy rögzítésre, azok nem fognak a bizonylaton szerepelni, így azoknak az állatoknak a tartási helyét a komplkex bizonylaton nem tudja megadni.

#### FONTOS A SORREND!

Ebben az esetben meg kell várni a bejelentések rögzítését és a bizonylatot azt követően kell legenerálni, így már minden állat szerepelni fog, amiről nyilatkozni kíván. Ez a lépés különösen azoknál a bejelentéseknél fontos, ahol a rendszer ellenőrzi a z anyaállat és az utód egy tenyészetben tartózkodását a születéskor.

#### 2.2 A komplex bizonylat generálása

Az adategyeztetésre szolgáló bizonylat a "1418 – Komplex bizonylat generálása" menüponttal állítható elő a tenyészetkód megadásával.

|                | 1418 - Komplex bizonylat generálása |
|----------------|-------------------------------------|
| Tenyészetkód:  |                                     |
| Lista készítés | Ellenőrzés Törlés                   |

Amennyiben hibás vagy nem több tartási hellyel rendelkezik a tenyészetkód, akkor hibaüzenet figyelmezteti a felhasználót:

| 1418 - Komplex bizonylat generálása |      |                                                                                                    |  |  |  |
|-------------------------------------|------|----------------------------------------------------------------------------------------------------|--|--|--|
| Tenyészetkód:                       |      |                                                                                                    |  |  |  |
| Lista készítés Ellenőrzés Törlés    |      |                                                                                                    |  |  |  |
| <u>Súly</u>                         | Kód  | <u>Szöveg</u>                                                                                                 |  |  |  |
| ۸                                   | 8919 | A bejelentkezett partner meghatalmazójának nincs jogosultsága a(z) hez.                                       |  |  |  |
| ۸                                   | 1997 | <u>Csak több tartási hellyel rendelkező tenyészetnek lehet 1418-as bizonylatot generálni<br/>Tenyészetkód</u> |  |  |  |

Fontos tudni:

A bizonylat generálására többször is lehetőség van. Amennyiben többször is legenerálja a bizonylatot adatfrissítés miatt, figyelni kell arra, hogy a megfelelő adattartalmú bizonylat azonosítójával kerüljön az visszarögzítésre, mivel a feldolgozást követően a komplex bizonylat módosítására nincs lehetőség. Ha nem megfelelően történt az adatmegadás, akkor a megszokott módon, bizonylatokkal van lehetőség az adatok pontosítására, javítására.

#### 2.3 A komplex bizonylat nyomtatása

A legenerált bizonylat pdf formátumban nyomtatható.

| $\left( \right)$ | Nemzeti<br>Elemiszertánc-<br>biztonsági<br>Hivatal<br>1418 | Kom                             | TIR Tenyészet Info<br>plex bizonylat állatok ta | ormációs Rendszer<br>ırtási helyének bejelentésére |             | K<br>Oldal: 73 | üállítva:<br>/1 |
|------------------|------------------------------------------------------------|---------------------------------|-------------------------------------------------|----------------------------------------------------|-------------|----------------|-----------------|
| (                | Érkeztető hatóság t<br>Beérkezési<br>dátum:                | ölti ki!<br>Beérkezés<br>módja: | Boríték<br>azonosító:                           | Postára adás<br>dátuma:                            | lktatószám: | 5341097        | ,               |

Mivel a bizonylat a több tartási hellyel érintett valamennyi állatfajt és egyedet, jelölőeszközt tartalmazza, nagyon hosszú is lehet. Emiatt érdemes a nyomtatás előtt az oldalszámot ellenőrizni és csak akkor és csak azokat az oldalakat kinyomtatni, amire szükség van, ahol változás van. Egyéb esetben érdemes a pdf-et inkább elmenteni. A rögzítés érdekében, NEM KELL kinyomtatni a bizonylatot

A generált pdf-en a legfontosabb adat az iktatószám, mert ezzel lehet visszarögzíteni a bizonylatot.

#### 2.4 A komplex bizonylat rögzítése

A kitöltött vagy átgondolt bizonylat visszatöltése az alábbi menüpontban lehetséges a generált bizonylatazonosító (iktatószám) megadásával.

| 1418 - Komplex bizonylat állatok tartási helyének bejelentésére |                |  |  |  |  |
|-----------------------------------------------------------------|----------------|--|--|--|--|
| Bizonylat azonosító:                                            |                |  |  |  |  |
| <u>Súly Kód</u>                                                 | <u>Szöveg</u>  |  |  |  |  |
| A 9999 <u>Bizonylat azonosító megada</u>                        | lása kötelező! |  |  |  |  |

#### Fontos tudni:

A rögzítés NEM A TENYÉSZETKÓD megadásával lehetséges! Ha többször generálta le a bizonylatot, akkor bármelyik iktatószámmal tudja rögzíteni, de mindig csak az azon a bizonylaton lévő adattartalommal. Amennyiben azért generálta újra a bizonylatot, mert adatváltozást szeretett volna érvényesíteni (pl. állatbejelentés, tartási hely összevonás), akkor

az ezen adatváltozások végrehajtását követően generált bizonylat iktatószámával kell a rögzítést megtenni.

Pl. ha tartási helyeket vont össze, akkor a 2156-os bizonylat feldolgozását követően érdemes legenerálni a 1418-as bizonylatot, hogy azon már az új adatok szerepeljenek.

A generálásra üzenet is figyelmeztet:

1996 A tenyészet tartás adatai megváltoztak. Kérem, generáljon új bizonylatot.

Az azonosító a generált bizonylat Érkeztető hatóság által kitöltendő blokkjának jobb szélén, az iktatószám felirat után található.

| Érkeztető hatósáo    | tölti ki!           |                       |                         |             |                       |
|----------------------|---------------------|-----------------------|-------------------------|-------------|-----------------------|
| Beérkezési<br>dátum: | Beérkezés<br>módja: | Boríték<br>azonosító: | Postára adás<br>dátuma: | lktatószá r | <sup>1:</sup> 5341097 |
|                      |                     |                       |                         |             |                       |

A bizonylat felépítése a jelenleg használatos TIR bizonylatokat tükrözi.

#### 2.5 Adatrögzítés

#### 2.5.1 Tenyészet adatai blokk

Ebben a blokkban a tenyészet alapadatai (tartó adatai, tenyészetkód, levelezési cím) találhatók, illetve módosíthatók. A legenerált bizonylaton az adatbázisban nyilvántartott adatok előnyomtatottan olvashatók, így lehetőség van azok ellenőrzésére.

Ha a levelezési címet módosítani szeretné, írja be a megfelelő mezőkbe.

**Fontos tudni:** Közterülethelyes címet adjon meg, mert a helyességet ellenőrzi a rendszer. Ha a nyilvántartott cím nem megfelelő, a szoftver hibaüzenetet ír ki.

| 1. Tenvészet adatai —      |                                                                                                    |
|----------------------------|----------------------------------------------------------------------------------------------------|
| Ügyfél-regisztrációs szám: | 1000                                                                                                    |
| Állattartó neve:           |                                                                                                    |
| Tenyészet kódja:           | 30 .                                                                                                    |
| Tenyészet neve:            |                                                                                                    |
| Tenyészet aktuális         |                                                                                                    |
| levelezési címe:           |                                                                                                    |
| Levelezési cím módosítása: | címzett                                                                                                    |
|                            | irsz. helység                                                                                                    |
|                            | közterület neve                                                                                                   |
|                            | közterület jellege (út, utca, tér stb.)                                                                           |
|                            | hsz. hsz. emelet, ajtó postafiók                                                                                  |
| Aktuális minősítés:        | Nagylétszámú árutermelő                                                                                           |
| Minősítés módosítása:      | (4) EU-nak bejelentett gyűjtőállomás (rakodó) (5) Kereskedőtelep                                                  |
|                            | igodot (6) Kistermelői élelmiszer termelési (vágási) engedéllyel rendelkező árutermelő $igodot$ (7) Méhanyanevelő |
|                            | 🔾 (8) Vágópont / Kiskapacitású vágóhíd                                                                            |

Az adatbázisban nyilvántartott minősítés előre kitöltve olvasható. Amennyiben a tenyészetkódhoz tartozó minősítés nem megfelelő, a felsorolt minősítések megjelölésével módosíthatja.

Ha a tenyészetet nem kívánja a továbbiakban fenntartani, akkor a dátum megadásával le tudja zárni. Ezt akkor tudja megtenni, ha a tenyészetben nincs nyilvántartott állat. Ebben az esetben a teljes tenyészet, az összes tartási hellyel felszámolásra kerül a megadott dátummal.

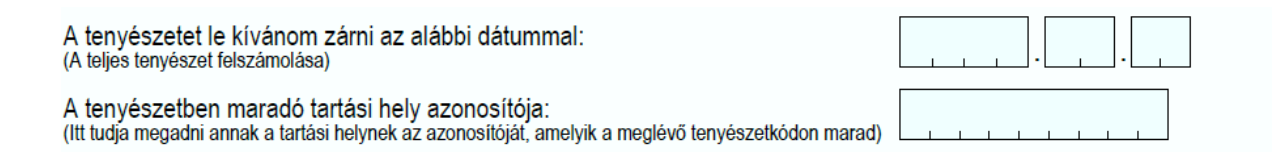

Az adategyeztetés célja, hogy egy tenyészethez egy tartási hely tartozzon. Ha a tenyészetet fenn kívánja tartani, akkor meg kell adnia azt a tartási hely azonosítót, amit ehhez a tenyészetkódhoz kíván kötni.

**Fontos tudni:** Azt a tartási helyet érdemes megtartani a meglévő tenyészethez, amelyiknek a címe azonos és ahol az állatokat tartja, amennyiben nem minden tartási helyet használ.

#### 2.5.2 Tartási hely adatai blokk

A bizonylat következő részében a tenyészethez jelenleg tartozó egyes tartási helyek adatai kerülnek felsorolásra. Az egyes tartási helyek blokkjai szürke színezéssel kerültek elkülönítésre a könnyebb áttekinthetőség érdekében.

Lehetősége van a tenyészetben megmaradó tartási hely adatait is módosítani, illetve a megtartani kívánt, ezért a feldolgozáskor új tenyészetkódokhoz kerülő tartási helyek adatait megadni.

| 2 · Tartási helv adatai —       |                                         |
|---------------------------------|-----------------------------------------|
| Tartási hely azonosítója:       | 10171.                                  |
| Tartási hely címe:              | hrsz: 057/5                             |
| Tartási hely cím<br>módosítása: | helység                                 |
|                                 | közterület neve                         |
|                                 | közterület jellege (út, utca, tér stb.) |
|                                 | hsz. /hrsz.                             |
| Tartási hely helyrajzi          | Helység: Helyrajzi szám:                |
| száma(i):                       |                                         |

A blokkban lehetőség van a tartási hely adatainak módosítására. Amit itt megad, az az adat kerül az adatbázisba. Amennyiben az adatbázisból kitöltött adatok nem megfelelőek, akkor lehetőség van a javításra.

Ha egy tartási helyhez új helyrajzi számot ad meg, akkor a korábbi helyrajzi szám átírásra kerül az új helyrajzi számra. Ha csak belterületi cím volt korábban megadva a tartási helyhez és most megad egy hrszt, akkor azt a szoftver hozzáadja a meglévő címhez. Ha ki akarja egészíteni a meglévő helyrajzi számot újabbakkal, akkor az összeset fel kell tüntetni a megfelelő mezőkben.

**Fontos tudni:** Itt nem tud tartási helyeket összevonni, illetve más tartási helyen szereplő hrszt áthelyezni, mert hibaüzenetet kap ellenőrzéskor. Azt a bizonylat generálása előtt kell TIR bizonylatokon (2156, 2153) rendezni.

Amennyiben <u>egy tartási hely átkerül</u> új tenyészetkód alá (nem azt adta meg megmaradóként a bizonylat elején), akkor meg kell adni, hogy a tenyésze alapadatai mik legyenek. Ha a régi (az első oldalon szereplő) adatokat akarja megtartani az új tenyészetkódok esetén is, akkor az Ú/R négyzetbe "R" betűt írjon. Itt megadhat olyan adatokat is, amelyeket az eredeti tenyészetkódhoz korábban nem adott meg.

Pl. ha az eredeti tenyészetkódjához nem tartozott tenyészet elnevezés és Önnek egyszerűbb a tenyészetkódok nyilvántartása, ha azokat valamilyen névvel ellátja (pl. Franciska puszta), akkor a megfelelőhelyen ezt az adatot megadhatja. Csak azoknak a mezőknek a kitöltése kötelező, amelyek az egyéb TIR bozonylatokon is.

**Fontos tudni:** Ha valamelyik adathoz új értékeket ad meg, akkor az "Ú" értéket kell beírni a négyzetbe. Amennyiben a jelenleg nyilvántartott adatok is megfelelőek "R" értéket kell beírni vagy szabadon hagyni a négyzetet.

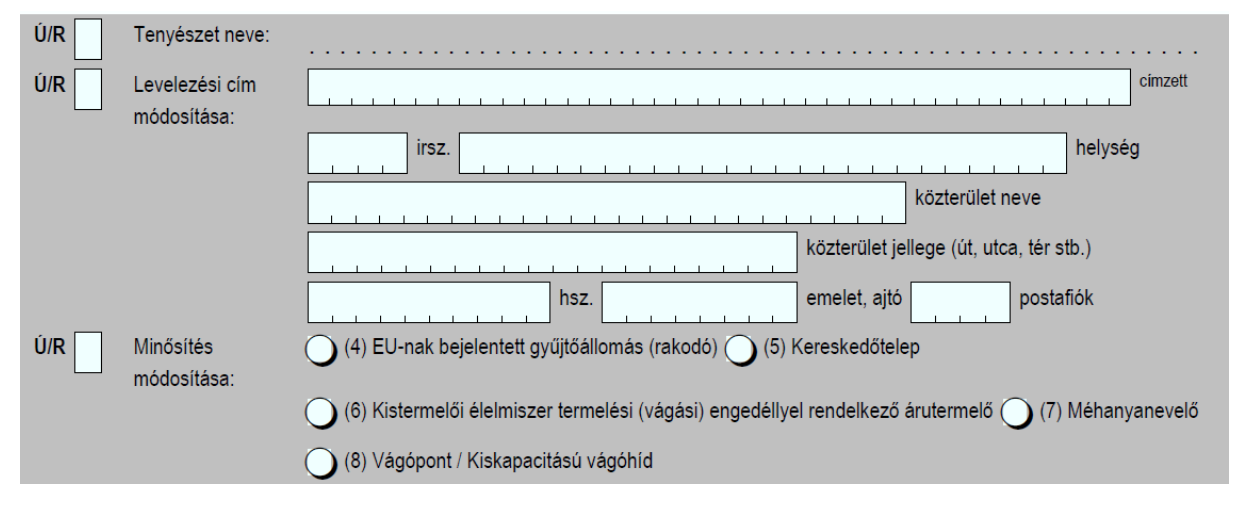

Ha a tartási helyek szétválasztásával változik a tenyészet minősítése, vagy változtatni szeretné, vagy új ENAR felelőst adna meg, akkor a megfelelő mezők kitöltésével ezt megteheti "Ú" betű feltüntetésével.

**Fontos tudni:** amennyiben egy nagylétszámú állattartó tenyészet tartási helyei között van olyan, ami másik tenyészet alá kerül és az ott tartott állatok létszáma nem éri el a nagylétszámú állattartó telep minősítését, akkor érdemes minősítést módosítani, hogy a mindenkori állatlétszámnak megfelelő minősítéssel rendelkezzen a tenyészet.

Pl. egy nagylétszámú szarvasmarhatartás mellől 5 db ló és 20 db juh egy mási tenyészethez kerül hozzárendelésre, akkor a másik tenyészet minősítését a nagylétszámot el nem érő létszám miatt érdemes levenni, így a tenyészet ksilétszámú lesz.

| Ú/R                                                                          | ENAR felelős neve: |                                                                                     |
|------------------------------------------------------------------------------|--------------------|-------------------------------------------------------------------------------------|
|                                                                              |                    |                                                                                     |
|                                                                              | l eletonszám:      | Mobilteletonszám:                                                                   |
|                                                                              | Fax:               |                                                                                     |
|                                                                              | E-mail:            | [                                                                                   |
| Ú/R Tenyészet számára kiá<br>regisztrációs száma: (<br>Tenyészet számára kiá |                    | ott számla vevőjének ügyfél-<br>en szonos a tartóval)<br>ott számla vevőjének neve: |
|                                                                              | Számlázási cím:    | irsz. helység                                                                       |
|                                                                              |                    | közterület neve                                                                     |
|                                                                              |                    | közterület jellege (út, utca, tér stb.)                                             |

#### 2.6 Állatok összerendelése

Az egyedi azonosítóval jelölt állatok esetén mindegyik esetéebn meg kell adni, hogy melyik tartási helyen tartja. Ezt megteheti, amennyiben az összes állatát egy helyen tartja egyszerűen a megfelelő tartási hely azonosító megadásával, bejelölésével (ez mindig csak megmaradó, élő tartási hely lehet). Ebben az esetben valamennyi állatot az adott tartási helyhez és így az ahhoz tartozó tenyészethez rendeli a szoftver az adatbázisban.

Ebben a blokkban fajonként történik az állatazonosítók, majd a szabad füljelzők felsorolása. A sikeres benyújtáshoz minden állatról és füljelzőről nyilatkozni kell.

- 3 Szarvasmarha azonosítasa

(Itt tudja a nyilvántartott állatok tényleges tartózkodási helyét bejelenteni)

Az összes szarvasmarhát egy helyen tartom: O 0 4, 300 4, 300 (Itt tudja megadni, ha a fajhoz tartozó összes egyedet egy tartási helyen tartja)

| Azonosító<br>HU ozoco, The | lvara<br>Nőivarú | Tartási hely azonosítók<br>O 500000 ( July ? |
|----------------------------|------------------|----------------------------------------------|
| HU 3 jî68                  | Nőivarú          | Q 5' E 0 Q 4 3 1                             |
| HU 3 4 4                   | Nőivarú          | Q! C @ 0 Q 4 %                               |
| HU 32 T = 47               | Nőivarú          | Q ! 3, 0 Q 4' ∦                              |
| HU 3: 00                   | Nőivarú          | ◯536€◯4:16                                   |
| HU3 . +0                   | Nőivarú          | Q!3 6 Q/!                                    |
| HU 3 34                    | Nőivarú          | Q11 041 2                                    |
| HU 3 0                     | Nőivarú          | Q5 1 0 Q4 2                                  |
| HU _ 3                     | Nőivarú          | Q5( k )Q. 1 ≥ ?                              |
| HU V MAR 3                 | Nőivarú          | ◯ 50 36 ) ◯ · <sup>†</sup> 61                |
| HU 3 7052                  | Nőivarú          | ◯ 50 k6 ) ◯ · † 6k k                         |
| HU 34 T/669                | Hímivarú         | ◯ 50. JE J ◯ 4 🔍                             |
| HU 34^* ^37                | Hímivarú         | O 50i0 O °                                   |

#### 4 uh/Kecske azonosítása

(ltt tudja a nyilvántartott állatok tényleges tartózkodási helyét bejelenteni) Az összes juh/kecskét egy helyen tartom: O 5000000 Q 4.00000 (ltt tudja megadni, ha a fajhoz tartozó összes egyedet egy tartási helyen tartja)

| Azonosító | lvara    | Tartási hely azonosítók |
|-----------|----------|-------------------------|
| HU 1° 👘 1 | Hímivarú | 0 5000 ) 0 4            |

## 2.7 Füljelzők

| 5 Füljelző átadás — 5                                                           |                            |                         |
|---------------------------------------------------------------------------------|----------------------------|-------------------------|
| (Itt tudja a nyilvántartott füljelzők majdani felhasználási helyét bejelenteni) |                            |                         |
| Füljelző típusa                                                                 | Fel nem használt füljelzők | Tartási hely azonosítók |

A füljelzők melleti tartási hely megjelölésével tudja a füljelzőket a felhasználás helyéhez rendelni. A füljelzők csak akkor használhatók az új tenyészekód alatt, ha hozzárendelte az adott tartási helyhez.

A bizonylat feldolgozását követően, ha a füljelzőket nem rendelte a megfelelő tartási helyhez, füljelző átadó bizonylattal lehet a még fel nem használt füljelzők használati helyét bejelenteni. Addig, amíg ezt meg nem teszi, az új helyen nem fogja tudni használni a füljelzőket.

Papíralapú benyújtás esetén az aláírás és dátum fontos. Elektronikus benyújtásnál az ügyfélkapus benyújtás biztosítja az azonnosítást.

#### 2.8 Adatváltozások

A bizonylat az alábbiakra alkalmas:

• a tenyészetek adatainak módosítására,

- az állatok tényleges tartózkodási helyének megadására,
- tartási helyek lezárására és azok adatainak módosítására,
- füljelzők átkötésére,
- létszámadatok bejelentésére.

A komplex bizonylaton lehetőség van a korábban esetleg be nem jelentett, a tenyészethez és tartási helyhez kötődő adatváltozások rendezésére is. Azonban állat egyedadatok bejelentésére, módosítására nem alkalmas, azokat továbbra is a megszokott módon és bizonylatokon kell megadni.

A minősítést csak akkor kell módosítani, ha nem jó vagy hiányzik a nyilvántartásból. Pl. nagylétszámú állattartás minősítés hiányzik. Amennyiben kislétszámú állattartása van, akkor nem kell minősítést megadni.

#### 2.9 Fajspecifikus tudnivalók

#### 2.9.1 Szarvasmarha

Az egyedi füljelzős állatok esetén minden állatnál meg kell adni, hogy melyik tenyészetben található. A füljelzők növekvő számsorban vannak feltüntetésre.

A borjúszületések bejelentését a komplex bizonylat legenerálása előtt kell megtenni, amennyiben az anyák nem az eredeti a tenyészetkódon maradnának, mivel a borjakat az ENAR rendszer csak abba a tenyészetbe engedi kötni, amelyikben az anya áll a borjú születésekor. Ha a bizonylatot a bejelentések feladása vagy berögzítése előtt generálta le, érdemes a bejelentések feldolgozását követően újragenerálni és a frissített adatokkal elvégezni az adategyeztetést.

#### 2.9.2 Sertés

Az egyedi füljelzős állatok esetén minden állatnál meg kell adni, hogy melyik tenyészetben található. Az állatok egy helyhez is rendelhetők a tartási hely megjelölésével. A füljelzőket is hozzá kell rendelni a megfelelő tartási helyhez. Ha ezt elmulasztotta, füljelző átkötéssel tudja az felhasználás helyéhez regisztráni.

#### 2.9.3 Juh/kecske

Az egyedi füljelzős állatok esetén minden állatnál meg kell adni, hogy melyik tenyészetben található. Az állatok egy helyhez is rendelhetők a tartási hely megjelölésével. A füljelzőket is hozzá kell rendelni a megfelelő tartási helyhez. Ha ezt elmulasztotta, füljelző átkötéssel tudja az felhasználás helyéhez regisztráni.

#### 2.9.4 Lófélék

A lófélék egyedei nem kerülnek felsorolásra az állatadatok között, mivel az OLIR rendszer nem az ALI része. Fontos azonban a nyomon követés és helyes nyilvántartás érdekében, hogy a lótartók, amennyiben a lófélék tartási helye másik tenyészetkód alá kerül, a lófélék tartási helyét

be kell, hogy jelentsék az erre szolgáló bizonylatokon. A bizonylatok az alábbi útvonalon érhetőek el.

https://portal.nebih.gov.hu/-/lotartasi-hely-bejelento-lap

#### 2.9.5 Baromfi

Baromfi fajok esetében nincs egyedi azonosító feltüntetve, de a törzsállomány-azonosítókat hozzá kell rendelni a tartási helyekhez.

#### 2.9.6 Halastavak

Halastavak esetén a komplex bizonylat legenerálása előtt érdemes áttekinteni a tartási helyeket és egy tartási hely alá vonni az összefüggő tavakat, különösen akkor, ha azok egy vízteret képeznek, vagy ha csak amiatt kerültek több tartási hely alá, mert a bejelentéskor 5 hely fért a bizonylatra. Itt azonban mérlegelni kell, hogy az egy tartási hely alá vont területek egy járványügyi egységet képeznek annak minden előnyével és hátrányával. Az összevonást a 2153-as/2156-os TIR bizonylatokon lehet megtenni a komplex bizonylat generálást megelőzően.

#### 2.9.7 Vadfarmok/vadaskertek

Vadaskertek, vadfarmok esetén a komplex bizonylat legenerálása előtt érdemes áttekinteni a tartási helyeket és egy tartási hely alá vonni az összefüggő kerteket, különösen akkor, ha azok egy vízteret képeznek, vagy ha csak amiatt kerültek több tartási hely alá, mert a bejelentéskor 5 hely fért a bizonylatra. Itt azonban mérlegelni kell, hogy az egy tartási hely alá vont területek egy járványügyi egységet képeznek annak minden előnyével és hátrányával.

#### 2.9.8 Méhészetek

Méhészetek esetében a vonatkozó rendelet értelmáben csak az állandó tartási helyeket kell bejelenteni. Ebben az esetben is érdemes a tartási hely összevonást megtenni, ha azok összefüggő területet képeznek, illetve a nem állandó tartási helyeket le lehet zárni. Itt azonban mérlegelni kell, hogy az egy tartási hely alá vont területek egy járványügyi egységet képeznek annak minden előnyével és hátrányával. A kaptárokon elegendő egy, a tartóhoz tartozó tenyészetkódot feltüntetni, nem kell az új tenyészetkódok miatt azokat átsütni.

#### 2.10 A bizonylat feldolgozása

Az adatok feldolgozása a beküldést követően megtörténik. Az adatmennyiség és a módosítások függvényében hosszabb időt is igénybe vehet. A feldolgozás során valamennyi módosítás átvezetése megtörténik az adatbázisban és az állatok is hozzárendelésre kerülnek a megadott tenyészethez. Legenerálódnak az új tenyészetkódok és elkészül a háttérben valamennyi marhalevél és a tenyészetigazoló lap is.

A marhaleveleket a Nébih ENAR ügyfélszolgálata vagy az illetékes megyei kormányhivatal nyomtatja és postázza az állattartónak.

### 3. 1350 - Tenyészetigazoló lap

A bizonylat feldolgozását követően a tenyészetigazoló lap legenerálódik, letölthető a webENAR megszokott felületéről.

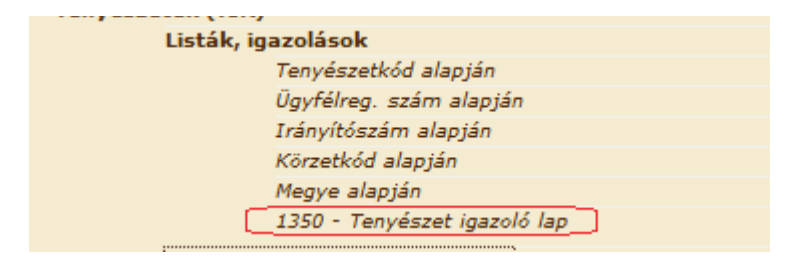

### 4. Egyéb tudnivalók

#### 4.1 Tenyészetkódot tartalmazó füljelzők

A korábban megrendelt sertés és juh/kecske füljelzők az új tenyészetkódot kapott tartási helyen is felhasználhatók. Az állattartó a füljelzőket átadhatja az új tenyészetbe. Amennyiben az új tenyészetben kívánja felhasználni az átadással azonnal lehetővé válik.

#### 4.2 Marhalevél/e-marhalevél

Az új tenyészetkó miatt esedékes marhalevelek kiváltása ingyenes, a későbbiekben, a saját tenyészetek között (csak megyéln belül, állattartó típusú tenyészetek) elektronikus marhalevél használata javasolt. E-marhalevél 1970-es bizonylatazonosítót kapott. A marhalevél igénylésnél választható, hogy papíralapú marhalevelet vagy elektronikus marhalevelet igényel az állattartó. Az elektronikus marhalevél térítésmentes, a papíralapú marhalevél a szokásos díjakkal igényelhető.

Az 1970-es elektronikus marhalevél használatával kapcsolatos eljárásrendet az elektronikus ügyintézői felhasználói kézikönyvben lehet elérni az <u>www.enar.hu</u> felületen.

Amennyiben több tenyészete is érintett komplex bizonylat adatszolgáltatással, akkor azokat egyesével, a vonatkozó tenyészetkód megadásával tudja legenerálni és rögzíteni.

#### 4.3 Az adategyeztetést követő ügyintézés

Amennyiben a komplex bizonylat legenerálása nem kellő körültekintéssel történt vagy nem olyan eredménnyel zárult, amit az állattartó szeretett volna, akkor a <u>www.enar.hu</u> felületen elérhető TIR bizonylatokkal végezhetők el a módosítások. Az egyes bizonylatok mellett a kitöltési útmutatókat is megtalálják ezen a felületen.

Ha segítségre van szüksége, felmerülő kérdéseivel keresse a Nébih Ügyfélszolgálatát:

- Postázási cím: Nébih-ENAR, 1537 Budapest, Pf. 397.
- Központi telefonszám: 06-1-336-9050
- E-mail: <u>enarufsz@nebih.gov.hu</u>.

**Fontos tudni**: Ha nem végzi el az adategyeztetést a Nébih hivatalból megteszi azt, ami a helyszíni ismeretek nélkül komoly hátránnyal járhat az állattartónak, mivel

- olyan tartási helyre is képzünk tenyészetkódot, amit az állattartó nem használ, így az állomány-nyilvántartást ezekre a helyekre is vezetni kell, ellenőrzések esetén is kérni fogják,
- az állatokat nem biztos, hogy a valós tartási helyhez kötjük az automatikus szétválasztás kapcsán, ami plusz költséggel járhat az azonosítási dokumentumok cseréje miatt,
- a központilag elvégzett adategyeztetés során képződött marhalevelek nem ingyenesek.

Együttműködését ezúton is köszönjük!